# DP-581

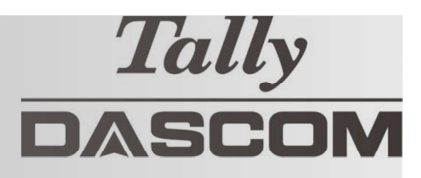

## Guía de Inicio Rápido

Esta guía proporciona información sobre el uso diario de la impresora DP-581. Para obtener información adicional, consulte la Guía del usuario de DP-581.

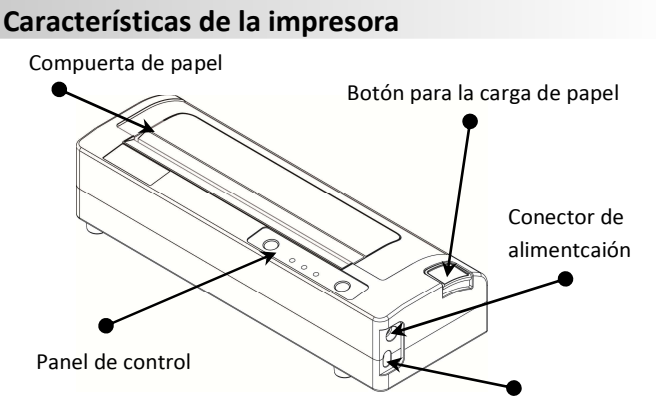

Medio de impresión

Puerto de datos USB

Nota: Para utilizar papel A4 instale los separadores

### Recomendaciones de uso de la batería

- Las baterías nuevas se proveen descargadas
- Cargue la batería utilizando unicamente cargadores Dascom
- No utilice el Puerto USB como Puerto de carga
- Cargue al menos dos horas antes de utilizer
- La autonomía de la batería es cercana a las 1000 páginas impresas

### Instrucciones para la instalación de la batería

Botón de estado de carga de la batería:

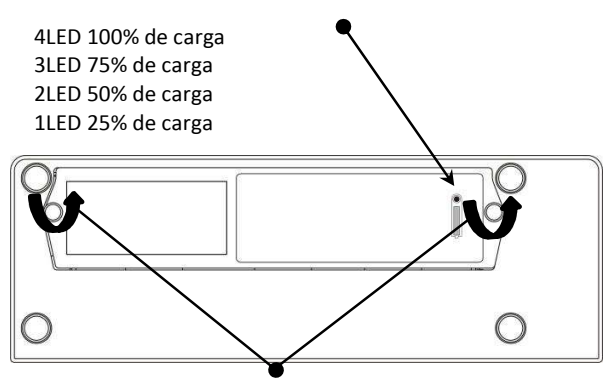

Retire estos tornillos para cambiar la batería.

#### Desecho de la batería

Por favor, disponga de sus baterías de lithio de desecho programa de reciclaje de su país. Si su país no cuenta con dicho programa, haga llegar la batería a su distribuidor.

Recuerde dejar una porción de papel afuera antes de cerrar la compuerta, ésta emitirá un clic cuando se cierre correctamente

Presione el botón para abrir el compartimiento de papel.

### DP-581 Guía de Inicio Rápido

### Indicadores del panel de control

| (ك)        | Botón<br>encendido   | de     | Encendido                  | Con la impresora apagada, presionar una vez         |  |
|------------|----------------------|--------|----------------------------|-----------------------------------------------------|--|
|            |                      |        | Apagado                    | Con la impresora encendida presionar y mantener     |  |
|            |                      |        | Alternar entre encendido y | Rápidamente presionar dos veces                     |  |
| $\smile$   |                      |        | apagado de IP sobre USB    |                                                     |  |
|            | Botón de<br>de papel | avance | Avance de papea            | Presionar una vez para avanzar una línea o mantener |  |
|            |                      |        |                            | presionado para avance continuo                     |  |
| $\bigcirc$ |                      |        | Test de impresiónt         | Rápidamente presionar dos veces                     |  |
|            |                      |        |                            |                                                     |  |

| Power & Status<br>(Green/Red) | Battery<br>(Yellow) | Alert<br>(Red) | Estado de la impresora              |
|-------------------------------|---------------------|----------------|-------------------------------------|
| Encendido                     | Apagado             | Encendido      | Iniciando (hasta por 20 s)          |
| Encendido                     | Apagado             | Apagado        | Impresora lista                     |
| Encendido                     | Apagado             | Intermitente   | Error de papel, compuerta de papel  |
|                               |                     |                | abierta                             |
| Intermitente                  | Apagado             | Apagado        | Recibiendo trabajo de impresion     |
| Intermitente                  | Apagado             | Apagado        | Imprimiendo                         |
| Intermitente                  | Apagado             | Intermitente   | Modo configuración                  |
|                               | Encendido           |                | Cargando batería                    |
|                               | Intermitente        |                | Batería baja                        |
| Intermitente                  | Intermitente        | Intermitente   | Reiniciar la impresora              |
| Apagado                       | Apagado             | Intermitente   | Actualización de firmware necesaria |
| Apagado                       | Apagado             | Encendido      | Cabezal de impresión muy caliente   |

### Test de impresión – Parámetros de configuración

Con el equipo encendido rápidamente presione dos veces el botón de avance de papel.

### Acceder a los menús de configuración vía USB

1. Encender la impresora.

Q

- 2. Conectar la impresora a la PC mediante el cable de comunicaciones USB.
- 3. Presione el botón de encendido rápidamente dos veces. El botón de estado y de alerta deben estar intermitentes.
- 4. En su navegador de internet acceda a la dirección 169.254.200.1 el password para continuar con la configuración es 0000
- 5. Presione el botón de encendido rápidamente dos veces para salir del modo de configuración.

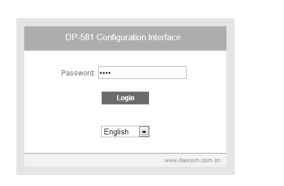

En algunos países, el sistema operativo Windows no incluye los controladores RNDIS los cuales son necesarios para utilizar el modo IP-sobre-USB. Si este es su caso, por favor refierase a la sección de descargas de su impresora en el portal DASCOM donde encontrará instrucciones acerca de como habilitar el modo RNDIS.

Cuando la impresora se encuentra conectada al PC y en Modo Configuración, no es possible conectarse a internet.

### **Representaciones Dascom**

| Americas      | Dascom Americas Corp |
|---------------|----------------------|
| Reino Unido   | DASCOM GB Ltd        |
| Alemania      | DASCOM Europe GmbH   |
| Francia       | DASCOM Europe GmbH   |
| Singapur (AP) | DASCOM AP Pte Ltd    |

34 Lakeview Court Hart House, Priestley Road Heuweg 3 117 Avenue Victor Hugo 2 Jurong East Street 21 
 Verona, VA 24482, USA
 Phone:
 +1 (877) 434 1377

 Basingstoke, Hampshire, RG24 9PU
 Phone:
 +44 (0) 1256 481481

 D-89079 Ulm
 Phone:
 +49 (0) 731 2075 0

 92100 Boulogne-Billancourt
 Phone:
 +33 (1)73 02 51 98

 #05-42, IMM Building, Singapore 609601
 Phone:
 +65 6760 8833